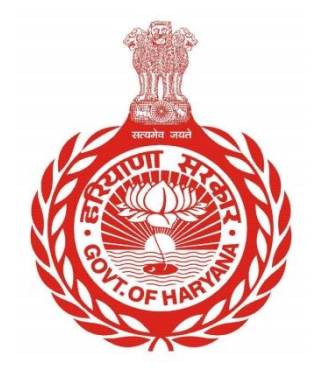

## संपत्ति को स्व-प्रमाणित कैसे करें

# संपत्ति को स्व-प्रमाणित करने के लिए नागरिकों के लिए चरण-दर-चरण मार्गदर्शिका

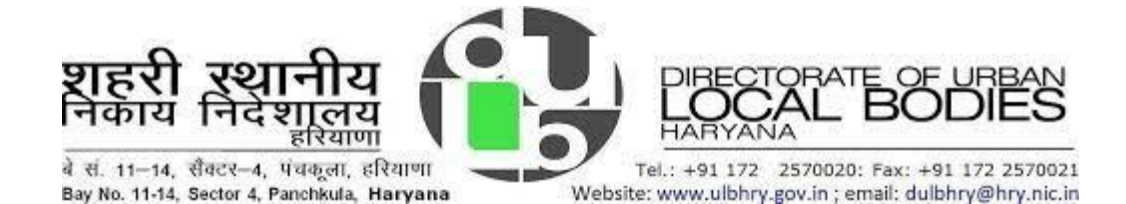

## संपत्ति को स्व-प्रमाणित कैसे करें

- i. अपना इंटरनेट ब्राउज़र खोलें और वेबसाइट खोलें: https://property.ulbharyana.gov.in/
- ii. अब पोर्टल पर लॉगइन करें।
- iii. आपके लॉगिन करने के बाद, सिस्टम उस मोबाइल नंबर/ईमेल-आईडी से जुडी संपत्तियां दिखाएगा जिसके माध्यम से उपयोगकर्ता ने लॉग-इन किया है।

| ٢                                               |                                                                                                    | Property                                                                                             | Tax Due<br>Ma                                                                                                    | s Payment &<br>nagement Sy                     | No Due<br>stem                           | s Cer                                                                   | tificate                                        |                                                                                                    |
|-------------------------------------------------|----------------------------------------------------------------------------------------------------|----------------------------------------------------------------------------------------------------|----------------------------------------------------------------------------------------------------|------------------------------------------------|------------------------------------------|-------------------------------------------------------------------------|-------------------------------------------------|----------------------------------------------------------------------------------------------------|
| Make Payn                                       | nent/Generate NDC                                                                                                    | Search Property                                                                                      | My Properties                                                                                                    | Download NDC/Receipts                          | Verify Payme                             | nt My C                                                                 | bjections New PID                               | Status User Manuals                                                                                                    |
|                                                 |                                                                                                    |                                                                                                    |                                                                                                    |                                                |                                          |                                                                         |                                                 | हिंदी Eng                                                                                                    |
| भाग द्वारा सुध                                  | धार आवेदन वा                                                                                                    | पिस किये गये: 1                                                                                      |                                                                                                    |                                                |                                          |                                                                         |                                                 |                                                                                                    |
|                                                 | जवाब देने के                                                                                                    | लिए यहां क्लिक करें                                                                                  |                                                                                                    |                                                |                                          |                                                                         |                                                 |                                                                                                    |
|                                                 |                                                                                                    |                                                                                                    |                                                                                                    |                                                |                                          |                                                                         |                                                 |                                                                                                    |
| ।इल नंबर 98)                                    | (XXXX405 निर्                                                                                                    | प्रलिखित संपत्तियों से                                                                               | जुड़ा हुआ है                                                                                                    |                                                |                                          |                                                                         |                                                 |                                                                                                    |
|                                                 |                                                                                                    |                                                                                                    |                                                                                                    |                                                |                                          |                                                                         |                                                 |                                                                                                    |
|                                                 | पीआईडी :                                                                                                    | स                                                                                                    | म्पत्ती के प्रकार:                                                                                                    | <b>&gt;</b>                                    |                                          | पीआईडी :                                                                |                                                 | सम्पत्ती के प्रकार:                                                                                                    |
|                                                 |                                                                                                    | M                                                                                                    | X USA                                                                                                    |                                                |                                          | TETTKM////                                                              |                                                 | Recipionial                                                                                                    |
|                                                 | मालिक-                                                                                                    | सि<br>सि                                                                                             | श्रविः                                                                                                    |                                                |                                          | मालिक-                                                                  |                                                 | स्थितिः                                                                                                    |
|                                                 | मालिकः<br>Chinu                                                                                                    | सि<br>Au                                                                                             | धति:<br>uthorized                                                                                                    |                                                |                                          | मालिकः<br>NA                                                            |                                                 | स्थिति:<br>Un-Authorized                                                                                                |
|                                                 | मालिक:<br>Chinu<br>प्लॉट का क्षेत्रफ                                                                                 | सि<br>Au<br>ल: पर                                                                                    | थतिः<br>uthorized<br>ताः                                                                                                    |                                                |                                          | मालिक:<br>NA<br>प्लॉट का क्षेत्र                                        | फल:                                             | स्थितिः<br>Un-Authorized<br>पताः                                                                                        |
|                                                 | मालिकः<br>Chinu<br>प्लॉट का क्षेत्रफ<br>27.000 SqYard                                                                | सि<br>Au<br>ल: पर<br>d 53                                                                            | uffi:<br>uthorized<br>ग:<br>अM003700S392000;<br>aar school, 131091,                                                                                                    | 29, 12,                                        |                                          | मालिक:<br>NA<br>प्लॉट का क्षेत्र<br>29.700 SqY                          | फल:<br>ard                                      | स्थितिः<br>Un-Authorized<br>यताः<br>800,Rajeev Colony, Mandir,<br>Mandir, 134109                                        |
|                                                 | मालिक:<br>Chinu<br>प्लॉट का क्षेत्रफ<br>27.000 SqYard                                                                | सि<br>Au<br>ल: पर<br>d 53<br>ne                                                                      | भारतः<br>uthorized<br>ताः<br>M0003700S3920002<br>par school, 131091,                                                                                                    | 29, 12,                                        |                                          | मालिकः<br>NA<br>प्लॉट का क्षेत्र<br>29.700 SqY                          | फल:<br>ard                                      | स्थितिः<br>पिn-Authorized<br>पताः<br>800,Rajeev Colony, Mandir,<br>Mandir, 134109                                       |
| गईडी <b>1F114</b> ।                             | मालिकः<br>Chinu<br>प्लॉट का क्षेत्रफ<br>27.000 SqYard                                                                | নি: ব<br>d 53<br>d 53<br>ле                                                                          | भीतिः<br>ithorized<br>ताः<br>M003700S3920002<br>aar school, 131091,<br>सरा स्वयं प्रमाणित है                                                                                                    | 29, 12,                                        |                                          | मालिक:<br>NA<br>प्लॉट का क्षेत्र<br>29.700 SqY                          | फल:<br>ard                                      | Residential<br>स्थिति:<br>Un-Authorized<br>यता:<br>800,Rajeev Colony, Mandir,<br>Mandir, 134109                         |
| गईडी 1F114I<br>पत्ति एवं अपि                    | मालिकः<br>Chinu<br>प्लॉट का क्षेत्रफ<br>27 000 SqYard                                                                | নি: ব<br>ব<br>ব<br>হ<br>হ<br>হ<br>হ<br>হ<br>হ<br>হ<br>হ<br>হ<br>হ<br>হ<br>হ<br>হ<br>হ<br>হ<br>হ<br>হ | 1000<br>धतिः<br>tthorized<br>गाः<br>M003700S3920002<br>M1091,<br>M003700S3920002<br>M1091,<br>M1091,<br>M1001,<br>M1001, | 29, 12,<br>है। संपर्धि<br>कर                   | ा एवं अग्नि<br>काया f                    | मालिक:<br>NA<br>प्लॉट का क्षेत्र<br>29.700 SqY                          | फल:<br>ard<br>कचरा संग्रहण शुल्क                | Residential<br>स्थितिः<br>Un-Authorized<br>चताः<br>800,Rajeev Colony, Mandir,<br>Mandir, 134109                         |
| ाईडी 1F114I<br>पत्ति एवं अग्नि<br>र बकाया       | मालिक:<br>Chinu<br>प्लॉट का क्षेत्रफ<br>27.000 SqYard                                                                | सि<br>AL<br>d 53<br>d 64<br>बर 98XXXX405 द्व<br>कबरा संग्रहण युल्क                                   | सति:<br>thorized<br>गः<br>M003700S3920002<br>iar school, 131091,<br>ारा स्वयं प्रमाणित है                                                                                                    | 29, 12,<br>है। संपरि<br>कर र<br>(रु.):         | ा एवं अग्नि<br>काया र्ष                  | मालिक:<br>NA<br>प्लॉट का क्षेत्र<br>29.700 SqY<br>वेकास<br>युल्क (रु.): | फल:<br>ard<br>कचरा संग्रहण शुल्क<br>(रु.):      | रिस्रतिः<br>Un-Authorized<br>पताः<br>800,Rajeev Colony, Mandir,<br>Mandir, 134109                                       |
| ाईडी 1F114<br>पत्ति एवं अग्नि<br>र बकाया<br>):  | मालिकः<br>Chinu<br>प्लॉट का क्षेत्रफ<br>27 000 SqYard<br>(Q9, मोबाइल नं<br>बिकास<br>युल्क (रु.):                     | सि<br>त: पर<br>d 53<br>वर <b>98XXXX405 द्र</b><br>कचरा संग्रहण शुल्क<br>(रु.):                       | सतिः<br>ithorized<br>तः<br>M003700S3920002<br>iar school, 131091,<br>ारा स्वयं प्रमाणित है<br>कुल बकायाः                                                                                                    | 29, 12,<br>है। संपति<br>कर र<br>(रु.):<br>190. | <b>г एवं अग्नि</b><br>пертин f 1<br>19 с | मालिक:<br>NA<br>प्लॉट का क्षेत्र<br>29.700 SqY<br>बेकास<br>बुल्क (रु.): | फल:<br>ard<br>कचरा संग्रहण शुल्क<br>(रु.):<br>0 | Residential<br>स्थितिः<br>Un-Authorized<br>पताः<br>800,Rajeev Colony, Mandir,<br>Mandir, 134109<br>कुल बकायाः<br>190.49 |
| ाईडी 1F114<br>पत्ति एवं अग्नि<br>र वकाया<br>.): | ता निरुद्ध<br>मालिक:<br>Chinu<br>प्रतॉट का क्षेत्रफ<br>27.000 SqYard<br>(Q9, मोबाइल नं<br>बिकास<br>युल्क (रु.):<br>0 | तः पर<br>d 53<br>at 98XXXX405 द्व<br>कबरा संग्रहण शुल्क<br>(रु.):<br>0                               | धतिः<br>ithorized<br>IT:<br>M003700S3920002<br>iar school, 131091,<br>IT: स्वयं प्रमाणित है                                                                                                    | 29, 12,<br>है।<br>एउ):<br>190.                 | त एवं अग्नि<br>तकाया ति<br>१९ (१)        | मातिकः<br>NA<br>प्लॉट का क्षेत्र<br>29.700 SqY<br>वेकास<br>युल्क (रु.): | फल:<br>ard<br>कचरा संग्रहण शुल्क<br>(रु.):<br>0 | নে বিজ্ঞানিয়া<br>যিনি:<br>যেনি:<br>800,Rajeev Colony, Mandir,<br>Mandir, 134109<br>ক্তন বকাযো:<br>190.49               |

- iv. अब सेल्फ-सर्टिफाई करने के लिए "विवरण देखें/स्वयं प्रमाणित करें" पर क्लिक करें।
- v. यदि लॉग इन मोबाइल नंबर/ईमेल-आईडी से कोई संपत्ति जुडी नहीं है, तो सिस्टम निम्नलिखित संदेश दिखाएगा:

मोबाइल नंबर 97XXXX056 से कोई संपत्ति लिंक नहीं है। संपत्ति खोजने और मोबाइल नंबर के साथ लिंक करने के लिए **यहां क्लिक करें** 

#### Department of Urban Local Bodies, Haryana Property Tax Dues Payment & No Dues Certificate **Management System** Ajay Ratur C Make Payment/Generate NDC Download NDC/Receipts Search Property My Properties Verify Payment My Objections New PID Status हिंदी English 97XXXXX056 मोबाइल नंबर से जुडी कोई संपत्ति नहीं है. संपत्ति खोजने और मोबाइल नंबर के साथ लिंक करने के लिए <u>यहाँ क्लिक करें</u> अपनी संपत्ति खोजने के लिए, "कृपयायहां क्लिक करें" और मालिक का नाम, मोबाइल नंबर, vi. प्लॉट (यूनिट) नंबर, पीआईडी आदि के साथ अपनी संपत्ति खोजें। Property Tax Dues Payment & No Dues Certificate **Management System** Ajay Ratur User Manuals Make Payment/Generate NDC Search Property My Properties Download NDC/Receipts Verify Payment My Objections New PID Status अपनी संपत्ति खोजें (सभी \* फील्ड अनिवार्य हैं ) English नगर पालिका का चयन करें \* कॉलोनी संपत्ति श्रेणी प्लॉट नंबर द्वारा खोजें Select Select Select प्रॉपर्टी आईडी पुरानी प्रॉपर्टी आईडी मालिक/अधिभोगी का नाम मोबाइल नंबर आठ अक्षर वाली आईडी जैसे. 1A23AR11 मानचित्र पर खोजें यदि आप अपनी संपत्ति आईडी या मौजूदा संपत्ति के उपखंड का पता नहीं लगा सके, नई संपत्ति आईडी बनाने के लिए कृपया यहां क्लिक करें

vii. एक बार जब आप अपनी संपत्ति खोज लें, तो "विवरण देखें/स्वयं प्रमाणित करें" पर क्लिक

करें।

#### Department of Urban Local Bodies, Haryana

| Property Tax Dues Payment & No Dues Certificate<br>Management System                                                                                                    |                                                                                                    |                            |                |               |                         |               |  |  |  |
|----------------------------------------------------------------------------------------------------|----------------------------------------------------------------------------------------------------|----------------------------|----------------|---------------|-------------------------|---------------|--|--|--|
| Make Payment/Generate NDC                                                                                                    | Search Property My Propertie                                                                                                    | s Download NDC/Receipts    | Verify Payment | My Objections | New PID Status          | Ajay Ratur 😑  |  |  |  |
| अपनी संपत्ति खोजें (सभी * फील्ड                                                                                                    | अनिवार्य हैं )                                                                                                    |                            |                |               |                         | हिंदी English |  |  |  |
| नगर पालिका का चयन करें *                                                                                                    | कॉलोनी                                                                                                    | संपत्ति श्रेण              | ີ່ 1           |               | प्लॉट नंबर द्वारा खोजें |               |  |  |  |
| PANCHKULA                                                                                                    | ✓ Select                                                                                                    | <ul> <li>Select</li> </ul> |                | •             |                         |               |  |  |  |
| प्रॉपर्टी आईडी                                                                                                    | पुरानी प्रॉपर्टी आईडी                                                                                                    | मालिक/अ                    | धिभोगी का नाम  |               | मोबाइल नंबर             |               |  |  |  |
| আত अक्षर वाली आईडी जस. 1A23A                                                                                                    | R11                                                                                                    |                            |                |               |                         |               |  |  |  |
|                                                                                                    |                                                                                                    |                            |                |               |                         |               |  |  |  |
| खोजें मानचित्र पर खोजें                                                                                                    |                                                                                                    | खोज का परिणाम              |                |               |                         |               |  |  |  |
| पीआईडी: 1F17<br>41,Habibul Re<br>Complex,Aasi<br>Water Supply<br>Station, Near<br>Drainage Boo<br>सम्पत्ती का प्रकार<br>Residential<br>प्लॉट का क्षेत्रफल<br>425 650 Sofya<br>वित्ररण देखें। | NF30<br>ehman, Ashiyana<br>hiana Flat, Near Phed<br>Drainage Boosting<br>Phed Water Supply<br>sting Station, 134113<br>मालिक<br>Sharwan<br>Ird<br>स्वयं प्रमाणित करें |                            |                |               |                         |               |  |  |  |

viii. संपत्ति का विवरण चार अलग-अलग अनुभागों में दिखाया जाएगा:

- a) संपत्ति ब्यौरा
- b) मोबाइल नंबर
- c) मालिक का विवरण

d) बकाया

- संपत्ति एवं अग्नि कर बकाया
- विकास शुल्क इसमें अधिकृत कॉलोनी या अनधिकृत कॉलोनी में पड़ने वाली संपत्ति की स्थिति भी शामिल है

### Department of Urban Local Bodies, Haryana

| CONTRACTOR OF                                                                                                    |                                                                                                    | Property                                                                                                    | Tax Dues I<br>Mana                                                                                                    | Payment &<br>Igement S                                                                                                    | & No Due:<br>System                                                                                                    | s Certificate                                                                                                    | 2                                                                                                    |                                                                                                    |
|----------------------------------------------------------------------------------------------------|----------------------------------------------------------------------------------------------------|----------------------------------------------------------------------------------------------------|----------------------------------------------------------------------------------------------------|----------------------------------------------------------------------------------------------------|----------------------------------------------------------------------------------------------------|----------------------------------------------------------------------------------------------------|----------------------------------------------------------------------------------------------------|----------------------------------------------------------------------------------------------------|
| Make I                                                                                                    | Payment/Generate NDC                                                                                                    | Search Property                                                                                                    | My Properties Do                                                                                                    | wnload NDC/Receipts                                                                                                    | Verify Paymen                                                                                                    | t My Objections                                                                                                    | New PID Status                                                                                                    | Ajay Ratur<br>User Manuals                                                                                                    |
|                                                                                                    |                                                                                                    | P.                                                                                                    |                                                                                                    |                                                                                                    |                                                                                                    | TPATH                                                                                                    |                                                                                                    | हिंदी English                                                                                                    |
|                                                                                                    |                                                                                                    |                                                                                                    |                                                                                                    |                                                                                                    | EHAT                                                                                                    |                                                                                                    |                                                                                                    |                                                                                                    |
|                                                                                                    |                                                                                                    |                                                                                                    |                                                                                                    | 1                                                                                                    |                                                                                                    | CLANDING ALL<br>COSMIC ACS<br>UNIT ALL COST                                                                                                    | Churnel Left Fa                                                                                                    |                                                                                                    |
|                                                                                                    |                                                                                                    |                                                                                                    |                                                                                                    |                                                                                                    |                                                                                                    | Charles and                                                                                                    |                                                                                                    |                                                                                                    |
|                                                                                                    |                                                                                                    |                                                                                                    |                                                                                                    |                                                                                                    |                                                                                                    | Leafler                                                                                                    | t   © OpenStreetMap co                                                                                                    | ontributors, Points © 2012 LIN                                                                                                    |
|                                                                                                    |                                                                                                    |                                                                                                    |                                                                                                    |                                                                                                    |                                                                                                    |                                                                                                    |                                                                                                    | View Bill                                                                                                    |
| गीआईर्ड                                                                                                    | : 1F118AP3                                                                                                    |                                                                                                    |                                                                                                    |                                                                                                    |                                                                                                    |                                                                                                    |                                                                                                    |                                                                                                    |
| ार पालिकाः<br>ई कोर्ट केस                                                                                                    | PANCHKULA<br>हो, स्टे/कानूनी कार्यवाही                                                                                                    | पीआईडी: 1<br>हो: No                                                                                                    | F118AP3                                                                                                    | पुराना र                                                                                                    | पीआईडी: NA                                                                                                    | पुर                                                                                                    | राने मालिक/अधिभे                                                                                                    | गी का नामः                                                                                                    |
| संपत्ति व्य                                                                                                    | गैरा                                                                                                    |                                                                                                    |                                                                                                    |                                                                                                    |                                                                                                    |                                                                                                    |                                                                                                    |                                                                                                    |
| प्तंपत्ति श्रेणीः<br>कॉलोनी का न                                                                                                    | Commercial                                                                                                    | संपत्ति का प्र<br>प्लॉट का क्षे                                                                                                    | ाकार: Shop<br>तफल: 98,360 SaYard                                                                                                    | संपत्ति र<br>पताः १                                                                                                    | उप प्रकार: Shop<br>5-9 Radha Krishna El                                                                                                  | प्लों<br>ectrical Chandigad Cosmet                                                                                                    | ट नंबर/मकान नंबर<br>ics. Surject Kuar C                                                                                                    | 7: NA<br>handimandir, 134107.                                                                                                    |
|                                                                                                    |                                                                                                    | and wrigh                                                                                                    |                                                                                                    | 134107                                                                                                    | La recisima El                                                                                                    |                                                                                                    | ., - Lycer Roar, e                                                                                                    |                                                                                                    |
|                                                                                                    |                                                                                                    |                                                                                                    |                                                                                                    | निर्माण विवरण                                                                                                    |                                                                                                    | OCCUPIER DETAILS NOT                                                                                                    | N PROPERTY IS BEY                                                                                                    | TED                                                                                                    |
|                                                                                                    |                                                                                                    |                                                                                                    |                                                                                                    |                                                                                                    |                                                                                                    |                                                                                                    |                                                                                                    | UPDATE                                                                                                    |
| क्रमांक                                                                                                    | मंजिल                                                                                                    | अधिभोग प्रकार                                                                                                    | निर्मित क्षेत्र                                                                                                    | छूट                                                                                                    | OCCUPIER OC<br>NAME GE                                                                                                    | OCCUPIER<br>CUPIER GUARDIAN<br>NDER NAME                                                                                                    | OCCUPIER<br>RELATION O<br>TYPE M                                                                                                    | CCUPIER OCCUPIER<br>OBILE DETAILS                                                                                                    |
| 1                                                                                                    | Ground Floor                                                                                                    | Self Occupied                                                                                                    | 0.00 Sq.Ft                                                                                                    | No Rebate                                                                                                    |                                                                                                    |                                                                                                    |                                                                                                    |                                                                                                    |
| सपात्त विव                                                                                                    | रण आर सपात्त का                                                                                                    | फाटा सहा ह? * 🖲 Ye                                                                                                    | es 🗆 No 💼 🗖                                                                                                    |                                                                                                    | Click Yes                                                                                                    | s or No                                                                                                    |                                                                                                    |                                                                                                    |
| पोतादल                                                                                                    | नंतर                                                                                                    |                                                                                                    |                                                                                                    |                                                                                                    |                                                                                                    |                                                                                                    |                                                                                                    |                                                                                                    |
| गाजा २ ए।<br>आर्ददी से जा                                                                                                    | नावार<br>हा मोताहल संतर- १६४४                                                                                                    | XXX916                                                                                                    |                                                                                                    |                                                                                                    |                                                                                                    |                                                                                                    |                                                                                                    |                                                                                                    |
| गेवाइल नं                                                                                                    | बर सही है? * 🔹 ¥e                                                                                                    | es 🔿 No                                                                                                    |                                                                                                    | Click                                                                                                    | Vec or No                                                                                                    |                                                                                                    |                                                                                                    |                                                                                                    |
|                                                                                                    |                                                                                                    |                                                                                                    |                                                                                                    | CIICK                                                                                                    | Tes of NO                                                                                                    |                                                                                                    |                                                                                                    |                                                                                                    |
|                                                                                                    |                                                                                                    |                                                                                                    |                                                                                                    |                                                                                                    |                                                                                                    |                                                                                                    |                                                                                                    |                                                                                                    |
| नालिक व                                                                                                    | का विवरण                                                                                                    |                                                                                                    |                                                                                                    |                                                                                                    |                                                                                                    |                                                                                                    |                                                                                                    |                                                                                                    |
| मालिक व<br>ामिल्व प्रकार<br>कमांक                                                                                                    | का विवरण<br>Individual                                                                                                    | नाम                                                                                                    | सिंग                                                                                                    | षिता/पति का नाम                                                                                                    |                                                                                                    | रिष्टता                                                                                                    | मोबाइल सं                                                                                                    | TOLI                                                                                                    |
| मालिक र<br>ामिल्व प्रकारः<br>क्रमांक                                                                                                    | मा विवरण<br>: Individual<br>मालिक का<br>Surjeet Kuan                                                                                                    | नाम                                                                                                    | <b>शिग</b><br>Female                                                                                                    | पिता/पति का नाम<br>Sadar Dilbaag                                                                                                    |                                                                                                    | रिस्ता<br>Husband                                                                                                    | मोबाइल सं<br>96XXXXX                                                                                                    | ख्या<br>946                                                                                                    |
| मालिक द<br>ामित्व प्रकार<br>क्रमांक<br>1<br>मालिक का                                                                                                    | मा विवरण<br>: Individual<br>मालिक का<br>Surjeet Kuan<br>: विवरण सही है? *                                                                                                    | नाम<br>•<br>• Yes O No                                                                                                    | <b>हिंग</b><br>Female                                                                                                    | पिता/पति का नाम<br>Sadar Dilbaag                                                                                                    | os or No                                                                                                    | <b>रिम्ला</b><br>Husband                                                                                                    | मोबाइल सं<br>96XXXXX                                                                                                    | <b>रख्या</b><br>946                                                                                                    |
| मालिक व<br>ामिल्व प्रकार<br>क्रमांक<br>1<br>मालिक का<br>बकाया र                                                                                                    | मा विवरण<br>: Individual<br>मालिक का<br>Surjeet Kuar<br>: विवरण सही है? •                                                                                                    | नाम<br>•<br>• Yes No •                                                                                                    | रिंग<br>Female                                                                                                    | पिता/पति का नाम<br>Sadar Dilbaag<br>Click Y                                                                                                    | es or No                                                                                                    | रिमता<br>Husband                                                                                                    | मोबाइल सं<br>96XXXXX                                                                                                    | ख्या<br>946                                                                                                    |
| मालिक र<br>ामिल प्रकार<br>क्रमांक<br>1<br>मालिक का<br>वकाया र                                                                                                    | का विवरण<br>: Individual<br>पालिक का<br>Surjeet Kuar<br>: विवरण सही है? -<br>1शि का विवरण                                                                                                    | नाम<br>∽<br>¥es ○ No ●<br>(रुपए में)                                                                                                    | सिम<br>Female                                                                                                    | षिता.पति का नाम<br>Sadar Diibaag<br>Click Y                                                                                                    | es or No                                                                                                    | रिस्ता<br>Husband                                                                                                    | मोबाइल स<br>96XXXXX                                                                                                    | ख्या<br>946                                                                                                    |
| मालिक व<br>ामित्व प्रकार<br>कमाक<br>1<br>मालिक का<br>बकाया र<br>संपत्ति अ                                                                                                    | का विवरण<br>: Individual<br>पालिक का<br>Surjeet Kua<br>तेवरण सही है? -<br>1रिश का विवरण<br>और अग्नि कर बव<br>र भी मांग                                                                                                    | नाम<br>● Yes े No ●<br>(रुपए मे)<br>FTया<br>संपति कर बकाया                                                                                                    | सिग<br>Female<br>प्रियर घर संपत्ति क                                                                                                    | पिता, पति का नाम<br>Sadar Dilbaag<br>Click Y                                                                                                    | es or No<br>এয়ি কৰেলা                                                                                                    | रिस्ता<br>Husband                                                                                                    | मोवाइल स<br>96XXXXX                                                                                                    | ন্দ্র্যা<br>946<br>কুলা মকান্মা                                                                                                    |
| मालिक र<br>ामिल प्रकार<br>क्रमाक<br>1<br>मालिक का<br><mark>संचाति उ</mark><br>संपत्ति उ<br>संपत्ति क<br>2656.00                                                                                                    | का विवरण<br>: Individual<br>यात्रिक का<br>Surjeet Kua<br>विवरण सही है? *<br>गिरा का विवरण<br>गीर अग्नि कर बव<br>र की मांग                                                                                                    | नाम<br>*<br>• Yes No •<br>(रुपए में)<br>हाया<br>संपरि कर बकाया                                                                                                    | ितिग<br>Female<br>एरियर पर संपत्ति क                                                                                                    | पिता.पति का नाम<br>Sadar Dilbaa<br>Click Y                                                                                                    | es or No<br>এয়ি কং বক্যা<br>০                                                                                                    | िरस्ता<br>Husband<br>या पगयर देवस<br>266.00                                                                                                    | <ul> <li>मोबाइल सं<br/>96520255</li> <li>बरी मांग</li> </ul>                                                                                                    | रख्ता<br>946<br>कुल चकाया<br>2922.00                                                                                                    |
| मारिक र<br>ामिल प्रकार<br>क्रमाक<br>1<br>मालिक का<br>बकाया र<br>संपत्ति क<br>2636.00<br>Rebates will                                                                                                    | का विवरण<br>: Individual<br>पातिक का<br>Surger Kua<br>विवरण सही है? •<br>गरिा का विवरण<br>गरि अग्नि कर बव<br>र में मांग                                                                                                    | नाम<br>• Yes ○ No •<br>(रुपए मे)<br>हाया<br>संयदि कर बकाया<br>o<br>see proceeds for payment                                                                                                    | सिंग<br>Female<br>एरियर पर संपत्ति क<br>0<br>through "Make paymen                                                                                                    | पिता. पति का नाम<br>Sadar Dilbag<br>Click Y<br>र का ज्याज                                                                                                    | es or No<br>এয়ি কাৰ্য ৰকাল<br>০                                                                                                    | <mark>रिस्ता</mark><br>Husband<br>या <b>एगयर टेक्स</b><br>266.00                                                                                                    | मोवाइल सं<br>96XXXX<br>की मांग                                                                                                    | ख्म<br>946<br>कुल बकाय<br>2922.00                                                                                                    |
| मालिक र<br>ामिल प्रकार<br>क्रमाक<br>1<br>मालिक का<br>वकाया र<br>संपत्ति उ<br>रहेठ००<br>Rebates wil                                                                                                    | का विवरण<br>: Individual<br>पालिक का<br>Surjeet Kuas<br>तिवरण सही है ? •<br>Iरिरा का विवरण<br>तौर अग्नि कर बव<br>र की मांग<br>the applicable when u<br>nीर अग्नि कर सही है                                                                                                    | नाम<br>* Yes े No (रुपए में)<br>(रुपए में)<br>हाया<br>संपत्ति कर बकाया<br>o<br>seer proceeds for payment<br>seer proceeds for payment                                                                                                    | सिंग<br>Female<br>एरियर पर संपत्ति क<br>0<br>through "Make paymen                                                                                                    | पिता.पति का नाम<br>Sadar Dilbaag<br>Click Y<br>र का व्याज<br>t <sup>a</sup> option.<br>Click                                                                                                    | es or No<br>এয়ি কাৰ ৰকা<br>০<br>Yes or No                                                                                               | <b>रिस्ता</b><br>Husband<br>या फापर टेक्स<br>266.00                                                                                                    | मोवाइल सं<br>96XXXXX<br>की मांग                                                                                                    | ख्या<br>946<br>जुल्त चकाया<br>2922.00                                                                                                    |
| मालिक व<br>कमाक<br>1<br>सकाया र<br>संपत्ति अ<br>रिकास<br>संपत्ति अ<br>रिकास<br>अधिकृत सि                                                                                                    | का विवरण<br>: Individual<br>पालिक का<br>Surjeet Kua<br>तिवरण सही है ? -<br>गरित का विवरण<br>तीर अग्नि कर बव<br>र की माग<br>1 be applicable when u<br>तीर अग्नि कर सही है<br>प्राहुक और अधिग                                                                                                    | नाम<br>* Yes No *<br>(रुपए में)<br>हाया<br>संपत्ति कर बकाया<br>o<br>seer proceeds for payment<br>? * Yes No<br>कुरा स्थिति                                                                                                    | सिंग<br>Female<br>एरियर पर संपत्ति क<br>0<br>through "Make paymen                                                                                                    | पिता.पति का नाम<br>Sadar Dilbag<br>Click Y<br>र का व्याज<br>t <sup>a</sup> option.<br>Click '                                                                                                    | es or No<br>এরি কব ৰকা<br>০<br>Yes or No                                                                                                 | <b>रिस्ता</b><br>Husband<br>पा फायर देवस<br>266.00                                                                                                    | मोवाइल सं           96XXXXX           की मांग                                                                                                    | <b>ख्या</b><br>946<br><b>क्रुल पकाया</b><br>2922.00                                                                                                    |
| मालिक र<br>ामिल प्रकार<br>क्रमाक<br>1<br>मालिक का<br>बकाया र<br>संपत्ति उ<br>संपत्ति उ<br>स्रिकास भा<br>संपत्ति उ<br>विकास<br>अधिकृत सि                                                                                                    | का विवरण<br>Individual<br>Surjeet Kua<br>विवरण सही है ? -<br>विवरण सही है ? -<br>विवरण सही है ? -<br>विवरण सही है<br>र की माग<br>1 be applicable when u<br>तेर अग्नि कर सही है<br>म्युल्क और अधिग<br>हक की मांग                                                                                                    | नाम<br>*<br>*Yes No<br>(रुपए में)<br>FTया<br>संपत्ति कर बकाया<br>o<br>seer proceeds for payment<br>?* *Yes No<br>कुरुत स्थिति                                                                                                    | सिम<br>Female<br>Emale<br>एरियर पर संपत्ति क<br>0<br>through "Make paymen                                                                                                    | पिता.पति का नाम<br>Sadar Dilbag<br>Click Y<br>र का व्याज<br>t <sup>a</sup> option.<br>Click                                                                                                    | es or No<br>এয়ি কৰেনা<br>০<br>Yes or No                                                                                                 | रिस्ता<br>Husband<br>या एगयर देवस<br>266.00                                                                                                    | मोबाइल सं           9500000           की मांग                                                                                                    | ख्य<br>946<br>जुल चकाया<br>292200                                                                                                    |
| मारिक क<br>मिल प्रकार<br>क्रमाक<br>1<br>पालिक का<br>वकाया र<br>संपत्ति अ<br>स्विकास<br>संपत्ति अ<br>स्विकास<br>अधिकास<br>0<br>विकास                                                                                                    | मा विवरण<br>मातिक मा<br>प्रात्तिक मा<br>प्रिय का विवरण<br>गीर अग्नि कर बव<br>र की मांग<br>1 be applicable when u<br>तीर अग्नि कर सही है<br>युल्क और अधिकत<br>प्रक्त की मांग                                                                                                    | नाम<br>* Yes No *<br>(रुपए में)<br>FIUI<br>संयत्ति कर बकाया<br>o<br>see proceeds for payment<br>i? * Yes No<br>क्रुत स्थिति<br>वि<br>0                                                                                                    | तिम<br>Female Female परियर पर संपत्ति क<br>0 through "Make payment कास मुल्क मकाया Yes No                                                                                                    | पिता पति का नाम<br>Sadar Dilbag<br>Click Y<br>र का खाज<br>t <sup>a</sup> option.<br>Click                                                                                                    | es or No<br>এইি কৰ্ম ৰক্ষা<br>০<br>Yes or No<br>বিকান যুক্ত ক<br>০                                                                       | Гरкп           Husband           и           Флас сан           256.00                                                                                                    | मोवाइल सं       96XXXX       की मांग       की प्राप्त का       कुल वका       0                                                                                                    | ख्म<br>945<br>कुल बकाया<br>292200                                                                                                    |
| मासिक व<br>ामिल प्रकार<br>क्रमाक<br>1<br>मातिक का<br>बकाया र<br>संपत्ति उ<br>स्वकाया र<br>स्विकास<br>अधिकृत सि<br>विकास<br>विकास                                                                                                    | का विवरण<br>मात्रिक का<br>Surjeet Kua<br>विवरण सही है? -<br>गिरा का विवरण<br>सरी का विवरण<br>सरी का विवरण<br>मीर अग्नि कर बव<br>प की मांग<br>मीर अग्नि कर सही है<br>प्राहक जीर अधिकृत                                                                                                    | नाम<br>Yes No (<br>(रुपए में))<br>PTया<br>संपत्ति कर बकाया<br>o<br>ssee proceeds for payment<br>Yes No<br>Proceeds for payment<br>Proceeds for payment<br>Proceeds for payment<br>Proceeds for payment<br>Proceeds for payment<br>Proceeds for payment<br>Proceeds for payment<br>Proceeds for payment<br>Proceeds for payment<br>Proceeds for payment                                                                                                    | सिंग       Female       प्रियर पर संपति क       0       through "Make payment       कास ज्ञुल्क बकाया       Yes     No                                                                                                    | पिता.पति का नाम<br>Sadar Dilbag<br>Click Y<br>र का व्याज<br>e <sup>rr</sup> option.<br>Click                                                                                                    | es or No<br>अग्नि कर बका<br>०<br>Yes or No<br>विकास मुल्क व<br>०<br>Click Ye                                                             | <mark>Г र жлт</mark><br>Низьband<br>ит или с 2 ажл<br>266.00                                                                                                    | मोवाइल सं           96XXXX           की मांग                                                                                                    | रख्म<br>946<br><b>क्वल बकाया</b><br>2922.00                                                                                                    |
| माशिक क<br>मिख प्रकार<br>क्रमाक<br>1<br>मालिक का<br>बकाया र<br>संपत्ति अ<br>स्विकाय<br>संपत्ति अ<br>विकाय<br>विकाय<br>विकाय<br>विकाय                                                                                                    | मा विवरण<br>मात्रिक का<br>प्रियं का विवरण<br>विवरण सही है? •<br>विवरण सही है? •<br>विवरण सही है? •<br>विवरण सही है •<br>विवरण सही है<br>का मांग<br>विवरण सही है<br>का मांग<br>विवरण सही है<br>का मांग<br>विवरण सही है<br>का मांग<br>विवरण सही है<br>का मांग<br>का का मांग<br>विवरण सही है<br>का का मांग<br>विवरण सही है • •<br>का का का मांग<br>विवरण सही है • •<br>का का का का का का का का का का का का का क                                                                                                    | नाम<br>• Yes ○ No ●<br>(रुपए मे)<br>Fाया<br>संवधि कर बकाया<br>o<br>see proceeds for payment<br>b? • Yes ○ No<br>क्रुत स्थिति<br>वि<br>0<br>0                                                                                                    | िसिम<br>Female<br>परियर पर संपत्ति क<br>0<br>through "Make paymen<br>कास शुल्क बकाया<br>Yes No                                                                                                    | पिता. पति का नाम<br>Sadar Dilbag<br>Click Y<br>त का व्याज<br>t <sup>*</sup> option.<br>Click                                                                                                    | es or No<br>अग्नि कर वका<br>०<br>Yes or No<br>विकास मुल्क व<br>०<br>Click Ye                                                             | Развания           Названия           Названия           читах сани           266.00                                                                                                    | <ul> <li>मोबाइल सं<br/>96XXXX</li> <li>की मांग</li> <li>की मांग</li> <li>की प्रांत वक</li> <li>0</li> </ul>                                                                                                    | ख्या<br>946<br>जुल बकाया<br>99200                                                                                                    |
| मासिक र<br>तमिख प्रकार<br>क्रमाक<br>1<br>मासिक का<br>वकाया र<br>संपत्ति अ<br>स्वेचसि अ<br>स्वेचसि अ<br>स्वेकास भी<br>संपत्ति अ<br>विकास<br>विकास<br>क्रिकास भी<br>संपत्ति अ<br>विकास<br>क्रिकास<br>क्रिकास                                                                                                    | का विवरण<br>Individual<br>Surject Kuaa<br>विवरण सही है? -<br>विवरण सही है? -<br>विवरण सही स्वरण सही है<br>-<br>-<br>-<br>-<br>-<br>-<br>-<br>-<br>-<br>-<br>-<br>-<br>-                                                                                                    | नाम<br>* Yes No (<br><b>(रुपए में)</b><br>PTUI<br>संपत्ति कर बकाया<br>o<br>see proceeds for payment<br>?? * Yes No<br>कुरुत स्थिति<br>1 स्थिति सही है? * * 5                                                                                                    | तिसग<br>Feenale       प्रियर पर संपति क<br>0       प्रियर पर संपति क<br>10       कास म्रुल्क बकाया       कास म्रुल्क बकाया       Yes     No       0       0                                                                                                    | पिता पति का नाम<br>Sadar Dilbag<br>Click Y<br>र का व्याज<br>* <sup>1</sup> oction.<br>Click                                                                                                    | es or No<br>अग्नि कर बका<br>०<br>Yes or No<br>विकास ग्राल्क व<br>०<br>Click Ye                                                           | и<br>низьала<br>ап или с саки<br>266.00<br>апоя<br>s or No                                                                                                    | मोबाइल सं<br>96XXXX           की मांग           की सांग           की सांग           की सांग           की सांग           की सांग           की सांग           की सांग           की सांग                                                                                                    | ख्य<br>ख्र<br>ख्र |
| मालिक क<br>ामिल प्रकार<br>क्रमाक<br>1<br>मालिक का<br>बकाया २<br>संपत्ति उ<br>संपत्ति उ<br>संपत्ति उ<br>तिकास<br>विकास<br>विकास<br>विकास<br>विकास<br>क्रमार<br>क्रमार<br>क्रमा                                                                     | का विवरण<br>मात्तिक का<br>Surjeet Kua<br>शिवरण सही है? -<br>विवरण सही है? -<br>विवरण सही है? -<br>विवरण सही है<br>र की मांग<br>1be applicable when u<br>तेर अग्नि कर सही है<br>मुल्ल जीर अधिकृत<br>युल्क जीर अधिकृत<br>प्रकु जी मांग                                                                                                    | नाम<br>• Yes No • •<br>(रुपए मे)<br>FTII<br>संधरित कर बकाया<br>o<br>sse proceeds for payment<br>वि<br>0<br>1 स्थिति सही है? • • •                                                                                                    | शिग       Female       प्रियर पर संपति क       0       through "Make payment       Yes     No       कास मुल्क बकाया       0       प्रियर पर संपति क       0       कास मुल्क बकाया       प्रिक गिर्मा अप्रिक क       प्रिक गिर्मा अप्रिक क                                                                                                    | पिता.पति का नाम<br>Sadar Dilbag<br>Click Y<br>र का व्याज<br>र का व्याज<br>Click<br>Click                                                                                                    | es or No<br>अग्नि कर बका<br>०<br>Yes or No<br>बिकास प्रारक व<br>०<br>Click Ye                                                            | पिरसा<br>Husband<br>पा पगयर देवस<br>266.00                                                                                                    | मोवाइल सं       95XXXX       95XXXX       की मांग       की प्राप्त       की प्राप्त       की प्राप्त       की प्राप्त       की प्राप्त       की प्राप्त       की प्राप्त       की प्राप्त       की प्राप्त       की प्राप्त       की प्राप्त       की प्राप्त       की प्राप्त       की प्राप्त       की प्राप्त       की प्राप्त       की प्राप्त                                                                                                    | ख्य<br>946<br>946<br>994<br>994<br>994<br>994<br>994<br>994<br>994<br>994                                                                                                    |
| मालिक क<br>तिमल प्रकार<br>क्रमाक<br>विकाया २<br>संपत्ति अ<br>विकाया २<br>संपत्ति अ<br>विकाया २<br>विकास<br>विकास<br>विक | का विवरण<br>Individual<br>Surjeet Kuu<br>विवरण सही है ? -<br>विवरण सही है ? -<br>विवरण सही है ? -<br>विवरण सही है<br>का माग 1<br>1 कि वक्न्सारक की साग<br>मुल्क और अधिकृत<br>मुल्क और अधिकृत<br>मुल्क की माग<br>माग<br>मान का मुल्क की माग<br>1 कि वक्न्सारक की माग<br>1 कि वक्न्सारक की माग<br>1 कि वक्न्सारक की माग                                                                                                    | नाम<br>* Yes No (<br><b>एएपए में)</b><br>PTUT<br>संपत्ति कर बकापा<br>o<br>see proceeds for payment<br>?? * Yes No<br>ft<br>ft<br>ft<br>ft<br>ft<br>ft<br>ft<br>ft<br>ft                                                                                                    | सिग       Female       Female       एरियर पर संपति क       0       कास मुल्क बकाया       प्रदेश       No       क्वारा       एरेक्यरा       0                                                                                                    | पिता पति का नाम<br>Sadar Dilbag<br>Click Y<br>र का खाज<br>t <sup>a</sup> option.<br>Gotने का शुल्क का स                                                                                                    | es or No<br>अहि कर बका<br>०<br>Yes or No<br>विकास ग्रुक्त<br>०<br>Click Yes                                                              | и<br>то<br>то<br>то<br>то<br>то<br>то<br>то<br>то                                                                                                    | मोबाइल सं       96XXXX       की मांग       की प्राप्त       की प्राप्त       96XXXX       की प्राप्त       96XXXX       की प्राप्त       96XXXX       की प्राप्त       96XXXX       96XXXX       96XXXX       96XXXX       96XXXX       96XXXX       96XXXX       96XXXX       96XXXX       96XXXX       96XXXX       96XXXX       96XXXX       96XXXX       96XXXX       96XXXX       96XXXXX       96XXXXX       96XXXXX       96XXXXX       96XXXXX       96XXXXX       96XXXXX       96XXXXX       96XXXXX       96XXXXX       96XXXXX       96XXXXX       96XXXXX       96XXXXX       96XXXXX       96XXXXXX       96XXXXXX       96XXXXXX       96XXXXXX       96XXXXXX       96XXXXXX       96XXXXXX       96XXXXXX       96XXXXXX       96XXXXXX       96XXXXXX       96XXXXXX       96XXXXXXX       96XXXXXXXX <t< td=""><td>ख्य<br/>ख्रन<br/>ख्रन बकाया<br/>292200<br/>पा<br/>पा</td></t<>                                                | ख्य<br>ख्रन<br>ख्रन बकाया<br>292200<br>पा<br>पा                                                                                                    |
| मालिक व<br>तिमल प्रकार<br>क्रमाक<br>विकाया २<br>संपत्ति अ<br>विकाया २<br>संपत्ति अ<br>विकाया २<br>विकास<br>विकास<br>विक | का विवरण<br>Individual<br>Surjeet Kuu<br>विवरण सही है ? -<br>विवरण सही है ? -<br>विवरण सही है ? -<br>विवरण सही है<br>स्वार्थ का प्राप्त<br>स्वार्थ का प्राप्त<br>स्वार्थ का प्राप्त<br>स्वार्थ की सांग<br>स्वार्थ की संग<br>स्वार्थ की संग<br>संग<br>स्वार्थ की संग<br>संग<br>संग स्वार्थ की संग<br>संग स्वार्थ की संग<br>संग स्वार्थ की संग<br>संग स्वार्थ की संग<br>संग स्वार्थ की संग<br>संग स्वार्थ की संग<br>संग स्वार्थ की संग<br>संग संग संग संग संग संग संग संग संग संग                                                                                                    | नाम<br>* Yes No (<br><b>(रुपए में)</b><br>FTUI<br>संपत्ति कर बकापा<br>0<br>see proceeds for payment<br>?? * Yes No<br>and Paylon Ref<br>1<br>Ref<br>0<br>1<br>Ref<br>0<br>1<br>Ref<br>1<br>Ref<br>1 | सिग       Female       Female       एरियर पर संपति क       0       कास मुल्क बकाया       अप के प्राप्त प्रकार       प्रदेश       No       कारा मुल्क बकाया       प्रदेश       प्रा       कारा मुल्क बकाया       प्रवा आपके पास प                                                                                                    | पिता पति का नाम<br>Sadar Dilbag<br>Click Y<br>र का खाज<br>t <sup>a</sup> option.<br>Click '<br>Gonने का शुल्क का स<br>t <sup>a</sup> option.                                                                                                    | es or No<br>अग्नि कर वका<br>><br>Yes or No<br>Yes or No<br>Click Yes<br>click Yes or<br>त है? =                                          | िरिस्ता<br>Husband<br>वा णगवर देवस<br>266.00<br>वाल<br>s or No                                                                                                    | मोबाइल सं       96XXXX       की मांग       की मांग       की मांग       की प्राप्त       की प्राप्त       की प्राप्त       की प्राप्त       की प्राप्त       की प्राप्त       की प्राप्त       की प्राप्त       की प्राप्त       की प्राप्त       की प्राप्त       की प्राप्त       की प्राप्त       की प्राप्त       की प्राप्त       की प्राप्त       की प्राप्त                                                                                                    | ख्य<br>ख्रन<br>ख्रन वकाया<br>292200<br>पा<br>पा                                                                                                    |
| मालिक व<br>तिख प्रकार<br>क्रमाक<br>1<br>विकाया र<br>संपत्ति अ<br>विकाया र<br>संपत्ति अ<br>विकास प्र<br>विकास प्र<br>विकास विकास वात्र विकास विकास विकास विकास विकास विकास विकास वात्र विकास विकास वात्र विकास वात्र विकास वात्र विकास वात्र विकास वात्र विकास वात्र वात्र वात्र वात्र वात्र वात्र वात्र वात्र वात्र वात्र वात्र वात्र वात्र वात्र वात्र वात्र वात्र वात्र वात्र वात्र वात्र वात्र वात्र वात्र वात्र वात्र वात्र वात्र वात्र वात्र वात्र वात्र वात्र वात                                                                                                    | का विवरण<br>Individual<br>Surject Kuaa<br>विवरण सही है? -<br>विवरण सही है? -<br>विवरण सही है? -<br>विवरण सही है<br>स्वार्थ का प्राप्त<br>स्वार्थ का प्राप्त<br>स्वार्थ का प्राप्त<br>स्वार्थ की संव<br>स्वार्थ की संव<br>स्वार्थ के संव<br>स्वार्थ के संव<br>स्वार्थ के संव<br>स्वार्थ के संव<br>स्वार्थ के संव<br>स्वार्थ के संव<br>स्वार्थ के संव<br>स्वार्थ के संव<br>स्वार्थ के संव<br>स्वार्थ के संव<br>स्वार्थ के संव<br>स्वार्थ के संव<br>स्वार्थ के संव<br>स्वार्थ के संव<br>स्वार्य के संव<br>स्वार्य के संव<br>स्वार के संव<br>स्वार के संव<br>स्वार के संव<br>स्वार के संव<br>स्वार के संव<br>स्वार के संव<br>स्वार के संव<br>स्वार के संव<br>स्वार के संव<br>स्वार के संव | नाम<br>* Yes No (<br><b>२ पए में)</b><br>FTUI<br>संपत्ति कर बकापा<br>0<br>see proceeds for payment<br>?? * Yes No<br>and Paylor * * *<br>*******************************                                                                                                    | तिशग<br>Female Female दिरियर पर संपति क<br>0 o through "Make payment<br>कास मुल्क बकाया कास मुल्क बकाया प्र:< No काया प्र:< No क्या वया आपके पास प त्रया आपके पास प                                                                                                    | पिता पति का नाम<br>Sadar Dilbag<br>Click Y<br>र का खाज<br>t <sup>a</sup> option.<br>Click '<br>Click '<br>Click '<br>Click '<br>Click '<br>Click '<br>Click '<br>Click '                                                                                                    | es or No<br>अग्नि कर वका<br>><br>Yes or No<br>Yes or No<br>Click Yes<br>aranta<br>Click Yes or<br>a है? =<br>xes<br>?Yes2                | I ft सता<br>Husband<br>II Uगवर देखा<br>266.00<br>IIIIIIIIIIIIIIIIIIIIIIIIIIIIIIIIII                                                                                                    | मोबाइल सं       96XXXX       की मांग       की मांग <td>ख्य<br/>ख्र<br/>ख्र<br/>ख्र<br/>ख्र<br/>ख<br/>ख<br/>ख<br/>ख<br/>ख<br/>ख<br/>ख<br/>ख<br/>ख<br/>ख<br/>ख<br/>ख<br/>ख</td> | ख्य<br>ख्र<br>ख्र<br>ख्र<br>ख्र<br>ख<br>ख<br>ख<br>ख<br>ख<br>ख<br>ख<br>ख<br>ख<br>ख<br>ख<br>ख<br>ख                                                                                                    |
| माशिक व<br>तिख प्रकार<br>क्रमाक<br>विकाया र<br>संपत्ति अ<br>स्विकाया र<br>संपत्ति अ<br>स्विकाया<br>स्विकाया<br>विकाया<br>विकायाता<br>विकाया<br>विकाया<br>विकाया                                                                         | का विवरण<br>: individual<br>: individual<br>: Surjeet Kuaa<br>: विवरण सही है ? -<br>गिर अग्नि का विवरण<br>: गिर अग्नि कर वव<br>: की मांग<br>: 1 be applicable when u<br>मीर अग्नि कर सही है<br>: युएक और अधिकृत<br>: युएक की मांग<br>: युएक की सांग<br>: युएक की सांग<br>: युएक सही है                                                                                                    | नाम<br>* Yes No<br>(रुपए मे)<br>FIUI<br>संयति कर बकाया<br>0<br>see proceeds for payment<br>1?* • Yes No<br>कुरत स्थिति<br>1 स्थिति सही है? • • 1<br>see proceeds for payment<br>?* • Yes No                                                                                                    | सिग       Female       Female       परियर पर संपति क       0       कास मुल्क बकाया       अप्रिय पर संपति क       कास मुल्क बकाया       पर ाज्य क बकाया       पर ाज्य क बकाया       पर ाज्य क बकाया       पर ाज्य क बकाया       पर ाज्य क बकाया       पर ाज्य क बकाया       पर ाज्य क बकाया       पर ाज्य क बकाया       पर ाज्य क बकाया       क बकाया       क बकाया | पिता पति का नाम<br>Sadar Dilbag<br>Click Y<br>र का ब्याज<br>t <sup>a</sup> option.<br>Click i<br>Click i | es or No<br>अग्नि कर बका<br>०<br>Yes or No<br>विकास मुल्क व<br>०<br>Click Yes<br>click Yes<br>click Yes or<br>त है? = ं Yes<br>? = ं Yes | Р жап           Ниявал           и илах сана           266.00           266.00           200 П           1           1           1           1           1           1           2000           2000           1           1           1           1           1           1           1           1           1           1           1           1           1           1           1           1           1           1           1           1           1           1           1           1           1           1           1           1           1           1           1           1           1           1           1           1           1           1           1 | मोवाइल सं       96XXXX       की मांग       की प्रांग       की प्रांग       प्रांग       की प्रांग       की प्रांग                                                                   | ख्र<br>ख्र<br>ख्र<br>ख्र<br>ख्र<br>ख<br>ख<br>ख<br>ख<br>ख<br>ख<br>ख<br>ख<br>ख<br>ख<br>ख<br>ख<br>ख                                                                                                    |

प्रत्येक अनुभाग के तहत, नागरिक को यह प्रमाणित करना होगा कि अनुभाग में दिखाया गया डेटा सही है या नहीं। यदि सभी विवरण सही हैं, तो प्रत्येक अनुभाग में **"हां"** रेडियो बटन का चयन करें।

यदि सभी विवरण सही हैं और "हां" रेडियो बटन चुना गया है।

- a. अब, सिस्टम आपको परिवार (परिवार पहचान पत्र) आईडी दर्ज करने के लिए कहेगा। अपनी फैमिली आईडी दर्ज करें. परिवार-आईडी के साथ पंजीकृत आपके मोबाइल नंबर पर एक ओटीपी भेजा जाएगा। ओटीपी दर्ज करें और "सत्यापित विवरण बटन" पर क्लिक करें। आपकी संपत्ति स्व-प्रमाणित होगी.
- b. अगर आपके पास फैमिली आईडी नहीं है तो आधार नंबर डालें. आधार नंबर के साथ पंजीकृत आपके मोबाइल नंबर पर एक ओटीपी भेजा जाएगा। ओटीपी दर्ज करें और "सत्यापित विवरण" बटन पर क्लिक करें। आपकी संपत्ति स्व-प्रमाणित होगी.
- c. अगर आपके पास भी आधार नंबर नहीं है तो "No" पर क्लिक करें. अब सिस्टम आपसे यह प्रमाणित करने के लिए कहेगा कि आपके पास फैमिली-आईडी और आधार नंबर नहीं है.
- d. अब आपकी संपत्ति के साथ पंजीकृत मोबाइल नंबर पर एक ओटीपी भेजा जाएगा। ओटीपी दर्ज करें और "सत्यापित विवरण" पर क्लिक करें। आपकी संपत्ति स्व-प्रमाणित होगी.

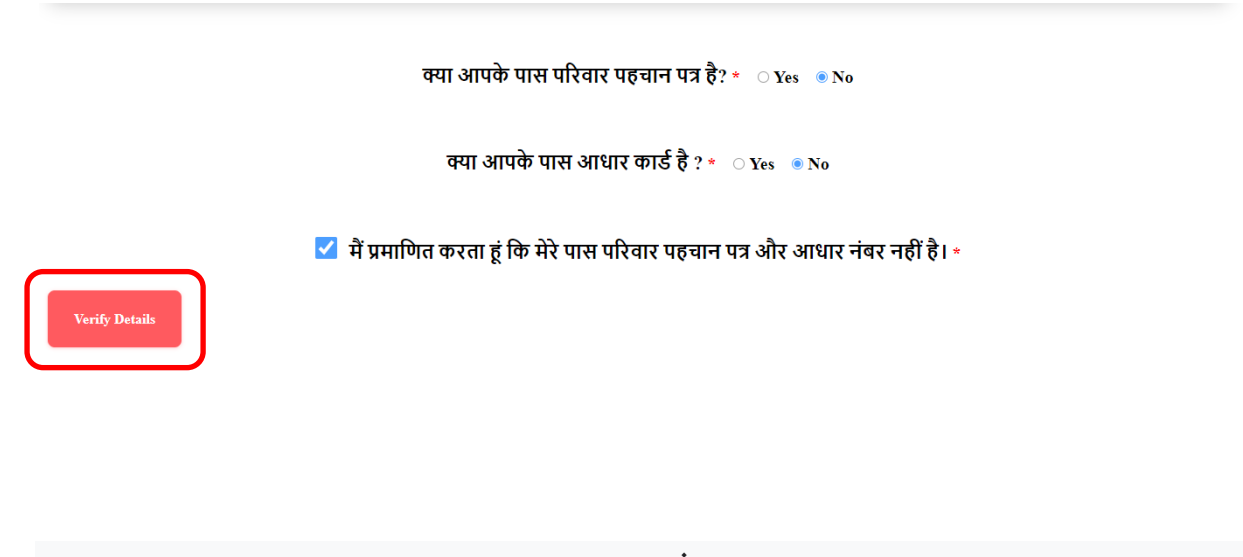

### \*\*\*\*\*\*अंत\*\*\*\*\*\*